# Form Guide for STR Form

(Version 22 January 2025)

#### **IMPORTANT – USE UPDATED ADOBE SOFTWARE**

If you submit STR Forms using an incompatible Adobe software, you may be required to file your STR Form again.

Use only the following Adobe software.

- 1. Acrobat Reader DC (release note 15 or later); OR
- 2. Acrobat XI (release note 11 or later)

#### Note:

- Adobe Acrobat Reader DC is the **preferred software**, it is available for **free** on the **Adobe website**.
- If you have created draft STR Forms with outdated Adobe software or third party (non-Adobe) PDF editors, you should
  - <u>Delete</u> the old draft STR Forms or templates;
  - <u>Download a fresh STR Form template</u> from the SONAR platform; and
  - Use either of the above Adobe software to create a new draft STR Form.

### **OVERVIEW**

| 8 🖶         |                                                                                                    | • |               | Click on the <b><save></save></b> button to save changes to your draft STR. This draft will be saved onto your local device.                                                                                                    |
|-------------|----------------------------------------------------------------------------------------------------|---|---------------|----------------------------------------------------------------------------------------------------|
| 2<br>C<br>9 | STR No: STR Date of Submission:                                                                                                    |   |               |                                                                                                    |
|             | SUSPICIOUS TRANSACTION REPORT                                                                                                    |   | $\rightarrow$ | Greyed out fields will be auto-populated after form is uploaded onto SONAR.                                                                                                    |
|             | Reporting<br>InstitutionAccount<br>InformationEntity<br>Entity<br>InformationPolicy<br>Policy<br>InformationSuspicious<br>                                                                                                    |   | . [           |                                                                                                    |
| •           | Part I Reporting Institution                                                                                                    |   |               | input is required for sections which are not applicable to your Institution Type.                                                                                                    |
|             | Institution Type*                                                                                                    |   |               |                                                                                                    |
|             | Business Type"  Select the most appropriate Institution Type as licensed by your regulatory agency for your designated sector. If none of the options apply, select 'Others'.                                                                                                    |   |               | When you hover your mouse over active fields, a short description of the field will appear. You may refer to the descriptions of the fields if you are unsure of how to complete the STR.                                                                                            |
|             | UEN of Reporting Institution* () Internal Reporting Institution Reference Number*                                                                                                    |   |               |                                                                                                    |
|             | Reporting Account Entity Policy Suspicious Reasons for Validation Summary                                                                                                    |   |               | Use a unique Internal Reference No. for each STR filed. Quote this Internal Reference No. when corresponding with STRO on the submitted report.                                                                                                    |
|             | Part VI Validation Summary                                                                                                    |   |               |                                                                                                    |
| 1           | Reporting Institution Status       Validation Required       Account Information Status       Validation Required         Entity Information Status       Validation Required       Suspicious Transactions Status       Validation Required         Reason for Suspicion Status       Validation Required       Suspicious Transactions Status       Validation Required         Donce all of the sections are validated successfully, the form will be enabled for submission.       Disabled |   |               | Under the tab "Validation Summary", the validation status of each section you are required to complete is displayed. After all sections have been validated, the form will be "Enabled" for submission. Non-validated forms and forms not "Enabled" for submission will be rejected. |

#### **TAB – REPORTING INSTITUTION**

| Part I Reporting Institution                                                     |   |  |  |  |  |
|----------------------------------------------------------------------------------|---|--|--|--|--|
| Reporting Institution Particulars                                                |   |  |  |  |  |
| Institution Type"                                                                | • |  |  |  |  |
| Business Type* ()                                                                |   |  |  |  |  |
| Name of Reporting Institution* 🕐                                                 |   |  |  |  |  |
| UEN of Reporting Institution* 1 Internal Reporting Institution Reference Number* |   |  |  |  |  |

Select your Institution Type and Business Type (according to your licensed/main business activity). The Institution Type selected will control the fields you see in the STR. Hence, <u>do not change the Institution Type</u> after you have amended / added data to other fields in the Form.

\*NEW\* For the Institution Types of 'Filing Agent/Qualified Individual' and 'Law Practice/Legal Practitioner', two new Business Types of 'Filing For Own Company' and 'Filing On Behalf of Third Party' have been added.

| Institution Type                  | Business Type                   |
|-----------------------------------|---------------------------------|
|                                   | Filing For Own Company          |
| Filing Agent/Qualified Individual | Filing On Behalf of Third Party |
|                                   | Filing For Own Company          |
| Law Practice/Legal Practitioner   | Filing On Behalf of Third Party |

#### **TAB – REPORTING INSTITUTION**

| IAD - REPORTING INSTITUTION                                                                                                    | Notice Reference No. (NRN) is a mandatory field. If you are not filing an STR pursuant to a crime advisory/bulletin/notice_please select the "N/A" checkbox                                                             |  |
|----------------------------------------------------------------------------------------------------|----------------------------------------------------------------------------------------------------|--|
| Part I Reporting Institution                                                                                                    |                                                                                                    |  |
| Reporting Institution Particulars                                                                                                    | Notices <u>exclude</u> the MAS 626 Notice and instead refer to ad-hoc notices that your regulator                                                                                                    |  |
| Institution Type*                                                                                                    | NRN.                                                                                                    |  |
| Business Type* ()                                                                                                    | If the NRN applicable to the STR you are filing is not listed in the dropdown list, please select "Others" from the dropdown list and enter the NRN in the free-text field that will                                    |  |
| Name of Reporting Institution* (2)                                                                                                    | appear. The entry in this free-text field will be validated against the list of valid NRNs maintained in STRO's database.                                                                                               |  |
| UEN of Reporting Institution* () Internal Reporting Institution Reference Number*                                                                                                    |                                                                                                    |  |
| Notice Reference Number * N/A OTHERS If others                                                                                                    | <ul> <li>*NEW* The following NRNs have been added to the dropdown list:</li> <li>1. ACIP CSI F</li> <li>2. PROJECT CERULEAN</li> <li>3. ACIP-ADVISORY-0923</li> <li>4. CFT OCT 2023</li> <li>5. SC-TBML-2024</li> </ul> |  |
| Contact Officer Particulars  Contact Officer Name*  Designation*  Direct Contact Number*                                                                                                    | <ul> <li>6. ACIP_CSPBPP_2024</li> <li>7. ACIP CFT CSI 1</li> <li>8. UML AUG 2024</li> <li>9. PROJECT CERULEAN A</li> <li>10. COSMIC STR</li> <li>11. INFONOTE-1024-1A</li> </ul>                                        |  |
| Email*  Alternate Email                                                                                                    | Validation has to be done <u>at the end of every section</u> . The validation will check that all mandatory fields have been completed and that the information has been keyed in the                                   |  |
| Once all of the fields are validated successfully, the form will be enabled for submission.       Validate Reporting Institution         Validation Status       Validation Required       Validated Time Stamp       21/11/2022 11:46:14 AM | validation fails and fields with errors will be highlighted for your attention.                                                                                                    |  |

### **TAB – ACCOUNT INFORMATION**

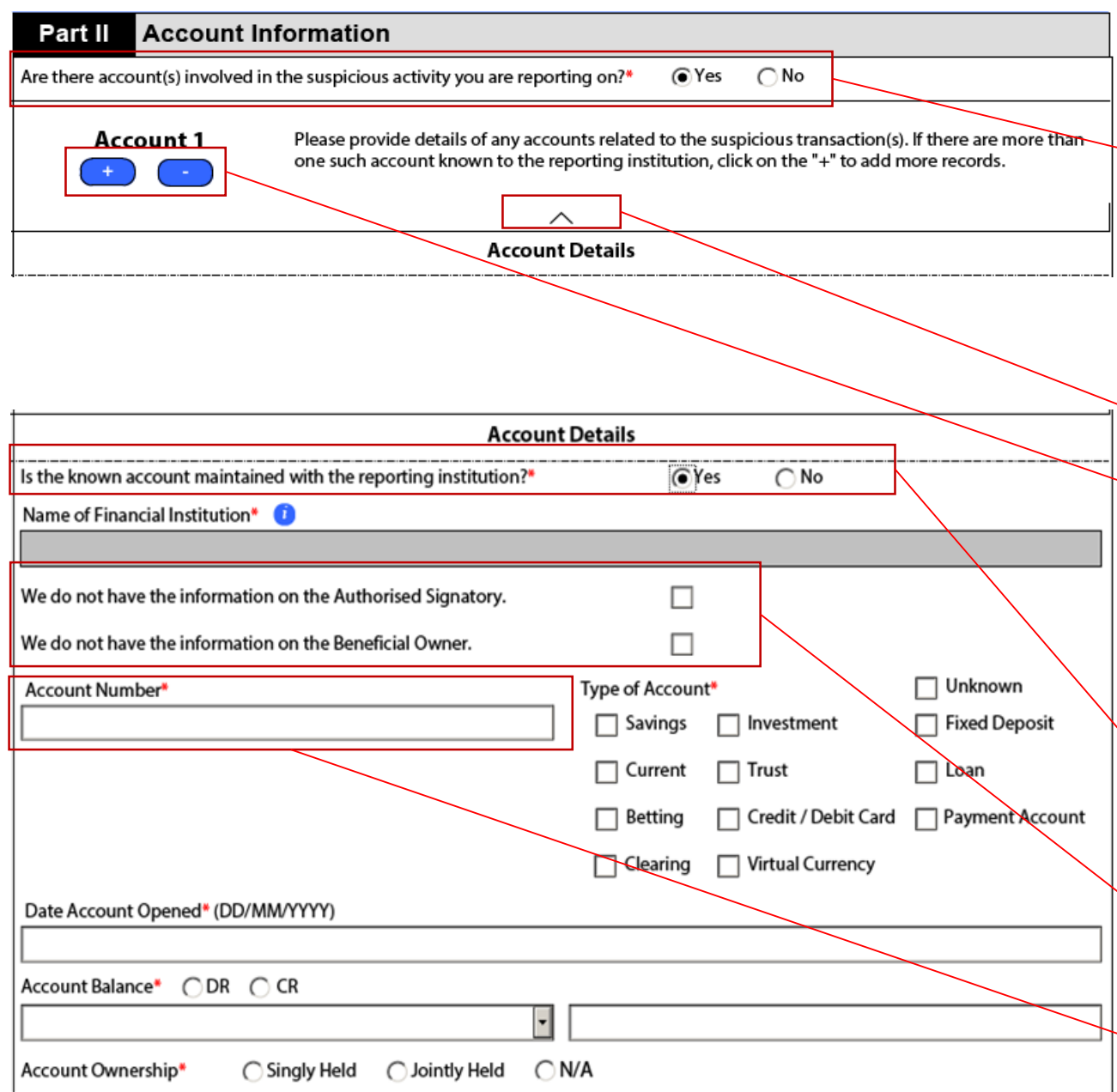

Select "Yes" and provide ALL known accounts (including accounts not maintained with you) unless there is no possibility of the account(s) being linked to the suspected drug dealing or criminal conduct.

Note: For STRs filed due to adverse news on the entity(ies), even if the review of accounts did not uncover any suspicious transactions, you cannot exclude the possibility that tainted funds may have passed through these accounts. Hence, you should still select "Yes" and provide the account information.

Account information, e.g. bank name and account number, is useful for STRO's analysis of the STR filed and for law enforcement agencies to quickly detect relevant STRs in the STRO database. If the information is not provided in the designated fields or only provided in the <Reason(s) for Suspicion> free text field, STRO and law enforcement agencies may not be able to quickly detect the relevant STRs.

Use this arrow to minimize the section.

Use the "+" button to add more accounts. You are expected to provide full details of all accounts involved in the suspicious transaction(s) to the best of your knowledge.

The maximum no. of accounts that can be added is <u>40 accounts</u>. If there are more than 40 accounts, enter the account information for 40 accounts in the form and the remaining accounts in a .csv file (upload as attachment). The .csv file should contain the same fields as the Account Information section.

Select "Yes" if the account involved is maintained with your institution. Select "No" if the account is not maintained with your institution. Only basic information (Bank Name, Account Number, Type of Account) will be collected for accounts not held with your institution.

There are unknown checkboxes for Account Information as follows: "We do not have the information on the Authorised Signatory" (This is available to all ITBTs) "We do not have the information on the Beneficial Owner" (This is available to all ITBTs)

The validation for the respective relationship will be removed if the checkbox is checked.

The maximum length for Account Numbers in all sections (including Sender & Receiver Wallet Addresses) is <u>60</u>

### **TAB – ACCOUNT INFORMATION**

| Date Account Opened* (DD/MM/YYYY) Account Balance* OR CR Account Ownership* Singly Held Jointly Held N/A Other accounts maintained by the same entity(s) but not part of this STR +  Account Number                                                                                                    | If the same entity maintains multiple accounts with your reporting institution, please provide<br>full details of accounts which are involved in the suspicious transactions by adding more<br>accounts.<br>For accounts which are not linked to the suspicious activity, you may key in the account<br>numbers in this field (do not include "-" or space between numbers or description of the<br>accounts).<br>Use the "+" button to add more accounts.                               |
|----------------------------------------------------------------------------------------------------|----------------------------------------------------------------------------------------------------|
| Account Status* Active Dormant Suspended Closed Date Account Opened* (DD/MM/YYYY) Date of Account Suspension/Closure* (DD/MM/YYYY)                                                                                                    | Account Status and Date Account Opened are mandatory when an "Other Account" is provided.<br>Date of Account Suspension/Closure is mandatory when the Account Status of the "Other Account" is Suspended/Closed.                                                                                                    |
| Account Status         Account Status*       Active       Dormant       Suspended       Closed         Account has been seized by a Law Enforcement Agency       The reporting institution has taken measures against the account         Handling Of Account Balance Upon Account Closure         You have indicated that the reported account is closed. Please provide details on how the account balance was handled.         Date of Account Suspension/Closure* (DD/MM/YYYY) | <ul> <li>"Account Status" here refers to the main account reported on in the STR</li> <li>If "Closed" is selected, you should indicate the handling of the account balance upon its closure – i.e. how and where the remaining funds in the account were disbursed.</li> <li>Note: If the information on the flow of funds is not available at the time of filing the STR, but becomes available later (e.g. account is closed later or cashier's order is cashed at a later.</li> </ul> |
| Account Balance was returned via: (select 1)*<br>C Remitted to Local Beneficiary<br>C Remitted to Foreign Beneficiary<br>C Returned in cash / cash equivalent (cashier's order, cheque, etc)<br>C N/A - No instructions received<br>Account Information Updated as at* (DD/MM/YYYY)                                                                                                    | date), you should indicate that the information is currently not available and promptly file<br>another follow-up STR upon receipt of such information.                                                                                                    |
| Once all of the fields are validated successfully, the form will be enabled for submission.       Validate Account Information         Validation Status       Validation Required       Validated Time Stamp                                                                                                    |                                                                                                    |

### **TAB – ACCOUNT INFORMATION**

| Account Status                                                                                                    |                                                                                                    |
|----------------------------------------------------------------------------------------------------|----------------------------------------------------------------------------------------------------|
| Account Status* CActive C Dormant C Suspended Closed                                                                                                    | -                                                                                                    |
| Account has been seized by a Law Enforcement Agency   Law Enforcement Agency Name*   Law Enforcement Agency Case Reference No*   Law Enforcement Agency Contact Officer Name*   Law Enforcement Agency Contact Officer Name*   Date of Seizure* | <ul> <li>Check "Account has been seized by a Law Enforcement Agency" and provide details on the law enforcement agency and the seizure order. The details should be found on the seizure order.</li> <li>Note:         <ul> <li>The information will allow STRO to quickly disseminate the relevant information to the law enforcement agency interested in the matter.</li> <li>You should respond to the seizure order and/or production orders.</li> </ul> </li> </ul> |
| The reporting institution has taken measures against the account         Describe Measures Taken* No. of Characters (Max): 100         Date Action Taken* (DD/MM/YYYY)                                                                          | Check "The reporting institution has taken measures against the account" and provide details<br>on measures taken. For example, enhanced monitoring, reporting institution to close<br>account.<br>Note: There is no need to indicate 'STR filed' as a measure taken.                                                                                                    |
| Account Information Updated as at* (DD/MM/YYYY)                                                                                                    |                                                                                                    |
| Once all of the fields are validated successfully, the form will be enabled for submission.       Validate Account Information         Validation Status       Validation Required       Validated Time Stamp                                   |                                                                                                    |

| Part III Entity Profile                                                                                                    |                                           |    | Use the "+" button to add more entities.                                                                                                    |
|----------------------------------------------------------------------------------------------------|-------------------------------------------|----|----------------------------------------------------------------------------------------------------|
| Entity 1<br>+ • • • • • • • • • • • • • • • • • • •                                                                                 |                                           |    | Provide full details of <b>ALL entities involved</b> in the suspicious transaction(s), include <b>joint accounts holders, authorised signatories and beneficial owners</b> of the accounts and policies added in in Part II < Account Information > section or Part IV < Policy Information > section.            |
| Is this entity related to the reported account(s)?* • Yes                                                                           |                                           | 1  | Note: Entity information e.g. name, identifiers, address and contact numbers provided in the                                                                                                    |
| Relationsh                                                                                                    | ip to Account 1 (+)                       | ,  | STRO's guick analysis of the STR filed and for law enforcement agencies to accurately                                                                                                    |
| Select Account Number*                                                                                                    | Relationship of Entity to Account*        |    | determine their entities of interest.                                                                                                    |
| 123456789                                                                                                    | Authorised Signatory                      |    |                                                                                                    |
| Date of Appointment as Authorised Signatory / Beneficial Owner*                                                                     | Relationship of Entity to Account Holder* |    | The maximum no. of entities that can be added is <u>40 entities</u> . If there are more than 40 entities, enter the entity profiles for 40 entities in the form and the remaining entities in a .csv file (upload as attachment). The .csv file should contain the same fields as the Entity Information section. |
| Relationsh                                                                                                    | ip to Account 2 + -                       | л. |                                                                                                    |
| Select Account Number*                                                                                                    | Relationship of Entity to Account*        |    | Select "Ves" and provide details if the entity is related to the accounts added in the Account                                                                                                    |
| 123456789                                                                                                    | Beneficial Owner                          |    | Information section. For every account added, the account holder must be added as an entity in                                                                                                    |
| Date of Appointment as Authorised Signatory / Beneficial Owner*                                                                     | Relationship of Entity to Account Holder* |    | the Entity Information section.<br>Note:                                                                                                    |
| Entity Particulars                                                                                                    |                                           |    | related to the reported account (s)?" field.                                                                                                    |
| Profile Information*   Entity featured in foreign adverse news/sanction lists  Entity featured in local adverse news/sanction lists |                                           |    | <ul> <li>If the entity has 2 or more relationships to the account(s), use the "+" button to add more relationships (up to 20 relationships).</li> <li>It is mandatory to provide authorised signatory(ies) and beneficial owner(s) of business accounts.</li> </ul>                                               |
| Entity not featured in adverse news/sanction lists but suspected of committing an offence                                           |                                           |    | - There should be at least 2 account holders if the account is a joint account. Account holders                                                                                                    |
| Entity is a Politically Exposed Person (PEP)                                                                                        |                                           |    | of joint accounts must be Person Entity.                                                                                                    |
| Entity is a relative/close associate of a Politically Exposed Pers                                                                  | on (PEP)                                  |    |                                                                                                    |
|                                                                                                    |                                           |    |                                                                                                    |
| None of the Above                                                                                                    |                                           |    | Indicate whether the entity is a Person Entity or Business Entity. This will change the fields                                                                                                    |
| Check if adding Person Entity                                                                                                    |                                           |    | Indicate whether the entity is a Person Entity or Business Entity. This will change the fields<br>that you have to complete for this section. <u>Do not change this selection</u> after you have<br>completed the section to prevent loss of information. By default, the form shows the fields                   |

#### Part III Entity Profile

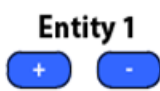

Please provide details of all entities related to the suspicious transaction you are reporting on. This includes account owners, authorized signatories and ultimate beneficial owners of the reported suspicious accounts as well as known transacting parties of the suspicious transaction.

| $\wedge$                                                                                  |                                           |       |  |  |
|-------------------------------------------------------------------------------------------|-------------------------------------------|-------|--|--|
| Is this entity related to the reported account(s)?*  •Yes                                 | ∩ No                                      |       |  |  |
| Relationship                                                                              | to Account 1                              | · · · |  |  |
| Select Account Number*                                                                    | Relationship of Entity to Account*        |       |  |  |
| 123456789                                                                                 | Authorised Signatory                      | -     |  |  |
| Date of Appointment as Authorised Signatory / Beneficial Owner*                           | Relationship of Entity to Account Holder* |       |  |  |
|                                                                                           | Director                                  | -     |  |  |
| Relationship                                                                              | to Account 2                              |       |  |  |
| Select Account Number*                                                                    | Relationship of Entity to Account*        |       |  |  |
| 123456789                                                                                 | Beneficial Owner                          |       |  |  |
| Date of Appointment as Authorised Signatory / Beneficial Owner*                           | Relationship of Entity to Account Holder* |       |  |  |
|                                                                                           | Director                                  | •     |  |  |
| Entity Particulars                                                                        |                                           |       |  |  |
| Profile Information*                                                                      |                                           |       |  |  |
| Entity featured in foreign adverse news/sanction lists                                    |                                           |       |  |  |
| Entity featured in local adverse news/sanction lists                                      |                                           |       |  |  |
| Entity not featured in adverse news/sanction lists but suspected of committing an offence |                                           |       |  |  |
| Entity is a Politically Exposed Person (PEP)                                              |                                           |       |  |  |
| Entity is a relative/close associate of a Politically Exposed Person (PEP)                |                                           |       |  |  |
| None of the Above                                                                         |                                           |       |  |  |
| Check if adding Person Entity                                                             |                                           |       |  |  |
| Check if adding Business Entity                                                           |                                           |       |  |  |

#### **Entering Directorship Details**

Director of a company is NOT the account holder of the company's account, but could be the beneficial owner and/or authorized signatory.

If your reporting institution has full ownership information of a corporate bank account and the company is beneficially-owned by 1 director, you may enter the relationship by creating **2** entities in the STR: 1 person entity (director) and 1 business entity.

Note: The relationship information is critical in the scenario where the account holder is a foreign corporate entity and such information is only available to reporting institution during account opening CDD process.

When "Others" is selected for "Relationship of Entity to Account" or "Relationship of Entity to Account Holder", a free-text field "If others, please specify" will appear. The values entered in the free-text field will be rejected if they resemble values found in the drop-down list.

There are "Unknown" checkboxes for the date of appointment as Authorised Signatory/Beneficial Owner. Select this checkbox if you do not have the relevant dates of appointments; the date field will then be greyed out.

| First Name and Middle Name, if any* | Unknown |         |
|-------------------------------------|---------|---------|
|                                     |         |         |
| Last Name (Family/Surname)*         | Unknown |         |
|                                     |         |         |
| Sex*                                |         |         |
| Male  Female                        |         |         |
| Country/Region of Birth             |         |         |
|                                     |         | •       |
| Nationality/Citizenship*            | Unknown |         |
|                                     |         | · · ·   |
| Tax Residency*                      | Unknown |         |
|                                     |         | · · · · |

"Unknown" checkboxes are provided for most mandatory fields. If you are unable to obtain the information, select "Unknown" and the field will be disabled.

Provide the name of the entity, based on official identification document as far as possible.

If the separation between <First Name> and <Last Name> is not apparent, provide the full name as it appears in the identification documentation under <First Name and Middle Name, if any> and click unknown for <Last Name>.

For example, Emily Tan Ah Goh. <First Name and Middle Name, if any> = "Emily Tan Ah Goh" and click unknown for <Last Name>.

You should <u>NOT</u> repeat the full name for both *<First Name and Middle Name, if any>* and *<Last Name>* fields. This will corrupt the data and make it more difficult for STRO and law enforcement agencies to detect the relevant STR.

| Occupation*                                                                                            |                                                                                                    |                                          |                                                                                                    |                                                                                                    |
|----------------------------------------------------------------------------------------------------|----------------------------------------------------------------------------------------------------|------------------------------------------|----------------------------------------------------------------------------------------------------|----------------------------------------------------------------------------------------------------|
| Is the subject employed by a Singapore?* O Yes O No Un                                                 | Known         Annual Income Range*           No Income         \$ SGD 320,0           \$ SGD 20,000         \$ SGD 500,0           \$ SGD 40,000         \$ SGD 1,000           \$ SGD 80,000         \$ SGD 2,000           \$ SGD 80,000         \$ SGD 2,000           \$ SGD 50,00         \$ SGD 2,000           \$ SGD 50,00         \$ SGD 50,00           \$ SGD 50,000         \$ SGD 50,000           \$ SGD 50,000         \$ SGD 5,000 | 000<br>0,000<br>0,000                    |                                                                                                    |                                                                                                    |
| Employer's Name*  Employer's Main Business Activity*                                                   | <pre></pre>                                                                                                    | ,000<br>)0,000<br>Unknown<br>Unknown<br> | *NEW* For Person Entities, the Employer's Main Busine                                                             | ess Activity dropdown list has been updated.                                                                                   |
|                                                                                                    |                                                                                                    | N                                        | ew list of Business Activities                                                                                    |                                                                                                    |
| Accounting and auditing services (excluding online marketplaces)                                       | Foreign exchange brokers and de                                                                                                    | alers                                    | Money-lending                                                                                                    | Retail sale of motor vehicles except motorcycles and scooters                                                                  |
| Activities of political organisations                                                                  | Forestry, logging and related service                                                                                                    | activities                               | Nursing and personal care facilities (including nursing homes and hospices)                                       | Retail sale of pharmaceutical and medical goods n.e.c.                                                                         |
| Activities of religious organisations n.e.c.                                                           | Full banks                                                                                                    |                                          | Online marketplaces for goods (including food)                                                                    | Retail sale of specific commodities n.e.c.                                                                                     |
| Advertising activities                                                                                 | Fund management activities n.e                                                                                                    | e.c.                                     | Other cleaning services n.e.c. (excluding online marketplaces)                                                    | Retail sale of tobacco products                                                                                                |
| Agricultural and animal husbandry service activities except veterinary activities                      | General building engineering design and cons                                                                                                    | sultancy services                        | Other holding companies                                                                                           | Shipping companies, including chartering of ships and boats with creating (freight)                                            |
| Airlines (freight)                                                                                     | General contractors (building construction i upgrading works)                                                                                                    | ncluding major                           | Other manufacturing industries n.e.c.                                                                             | Social services for children and youths (e.g. youth outreach services, adoption services)                                      |
| Airlines (passenger)                                                                                   | General insurance (except marine and imp credit insurance)                                                                                                    | oort, export &                           | Other mining and quarrying                                                                                        | Stock, share and bond brokers and dealers                                                                                      |
| Airport operation services                                                                             | General reinsurance                                                                                                    |                                          | Other personal service activities n.e.c. (excluding online marketplaces)                                          | Street-hail and ride-hail service providers                                                                                    |
| Arbitration and mediation services (excluding online marketplaces)                                     | General warehousing                                                                                                    |                                          | Passenger ferry services                                                                                          | Training courses n.e.c.                                                                                                    |
| Casinos                                                                                                | Gold bullion brokers and deale                                                                                                    | ers                                      | Pawnbrokerage                                                                                                    | Transaction/Payment processing services                                                                                        |
| Clinics and other general medical services (Western)                                                   | Hotels                                                                                                    |                                          | Petroleum refineries                                                                                              | Travel agencies and tour operators (mainly outbound)                                                                           |
| Credit card services                                                                                   | Information technology cybersecurity c                                                                                                    | onsultancy                               | Private security activities                                                                                       | Trusts, funds and similar financial entities (e.g. collective portfolio investment funds (excluding those with rental income)) |
| Credit rating agencies                                                                                 | Management consultancy service                                                                                                    | ces                                      | Public order and safety activities n.e.c.                                                                         | Vehicle inspection and valuation services                                                                                      |
| Crude petroleum and natural gas production                                                             | Management of human resource fu                                                                                                    | nctions                                  | Real estate agencies and valuation services                                                                       | Wholesale banks                                                                                                    |
| bata analytics, processing and related activities n.e.c.                                               | Manufacture of other food products n.e.c.<br>chemicals and additives)                                                                                                    | . (except food                           | Real estate developers                                                                                            | Wholesale of a general line (wide range) of groceries (e.g. cereals, sugar, edible oils, sauces and dairy products)            |
| Debt collection services                                                                               | Manufacture of tobacco products n.e.c. (e.,<br>tobacco)                                                                                                    | g. cigars, loose                         | Remittance services                                                                                               | Wholesale of medicinal and pharmaceutical products (Western)                                                                   |
| Executive, legislative and other general public dministration (e.g. Istana, parliament, tax authority) | Merchant banks                                                                                                    |                                          | Restaurants                                                                                                    | Wholesale of other household goods n.e.c.                                                                                      |
| Finance companies (with deposit taking functions)                                                      | Mobile cellular and other wireless telecon<br>network operation                                                                                                    | nmunications                             | Retail sale of electrical household appliances, furniture, lighting equipment and other household articles n.e.c. | Wholesale of other machinery and equipment n.e.c.                                                                              |
| Financial leasing companies                                                                            | Money-changing services                                                                                                    |                                          | Retail sale of food n.e.c.                                                                                        | Wholesale trade of a variety of goods without a dominant product                                                               |

| Check if adding Person Entity                                                                           |                                                |                                                                                                    |
|----------------------------------------------------------------------------------------------------|------------------------------------------------|----------------------------------------------------------------------------------------------------|
| Entity's Legal Name* Unknown                                                                            |                                                | *NEW* For Business Entities, the Main Business Activity dropdown list has been updated. The                                                                             |
| Type of Legal Entity Mai                                                                                | ain Business Activity* 🔲 Unknown               | ist is similar to the Employer's Main Busiless Activity dropdown list for Person Entities.                                                                              |
| Net Assets (SGD)* Unknown SGD                                                                           |                                                | Tax Residency is a mandatory field for Business Entities. If you do not know the Tax Residency                                                                          |
| Tax Residency* Unknown                                                                                  | • • •                                          | of the Business, check the "Unknown" checkbox.                                                                                                    |
| Entity Identification                                                                                   | n Information + -                              |                                                                                                    |
| Identification/Registration Number* Unknown Cou                                                         | ountry/Region of Issue/Registration* 🗌 Unknown | - Select "Unknown" if the address of the entity is not available.                                                                                                    |
| Entity Contact Inf                                                                                      | formation                                      | - Select "Partial Address" if you do not have all mandatory information required in this                                                                                |
| Address Address                                                                                         | Same as Entity 1                               | section.                                                                                                    |
| Block/House No Stre                                                                                     | reet Name                                      | - Select "Same as Entity 1" if the entities share the same address                                                                                                    |
| City Floc                                                                                               | oor No Unit Unit                               |                                                                                                    |
| Postal/ZIP Code Cou                                                                                     | puntry/Region                                  |                                                                                                    |
| Contact*     Unknown       Contact Number     +     -     Contact Number                                | ontact Type 💽 🛨 😑                              |                                                                                                    |
| Entity Other Info                                                                                       | ormation                                       | Select "No Role" if the entity is a director/shareholder/authorised signatory/beneficial owner of a company but is not directly involved in the suspicious transaction. |
| Entity's Role in Suspicious Activity* (Tick all that is applicable) Payor/Sender Payee/Receiver No Role | Intermediary Claimant                          |                                                                                                    |
| Others (please specify)                                                                                 |                                                |                                                                                                    |

This section will appear when 2 or more entities are entered in "Entity Information".

If the account holder is a Business Entity, you should

- enter the authorized signatory, beneficial owner and/or director as a Person Entity in the "Entity Information" section
- Link the Business Entity to the relevant Person Entity.
- Enter "Business Partners/ Business/ Formal Relationship in <Known Relationship> field.

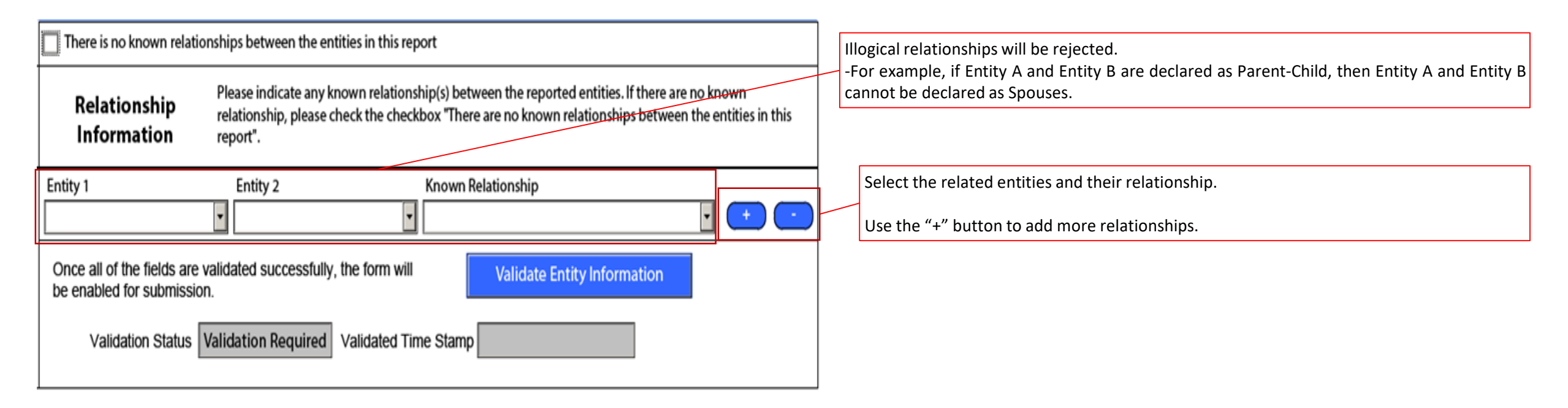

### **TAB – POLICY INFORMATION**

| Part IV Policy Information                                                                                                    |                                                                                                    |  |
|----------------------------------------------------------------------------------------------------|----------------------------------------------------------------------------------------------------|--|
| No known policies involved in suspicious transaction                                                                                                    | This section will appear when the Institution Type selected in the Reporting Institution tab i                                                                                                    |  |
| Please provide details of any known policies held or owned by the entity reported above. If there are no known policy, please check the checkbox "No known policies involved in the suspicious transaction". If there are more than one of such insurance policy known to the reporting institution, elick on the "+" to add more records. | "Direct Insurance", "Reinsurance" or "Financial Adviser".                                                                                                    |  |
| Entity to Policy Relationship     +     -       Related Entity*     Relationship of Entity to Policy*     •                                                                                                    | Provide full details of all policies involved in the suspicious transaction(s) to the best of your knowledge.<br>You may enter up to 10 policies. If there are more than 10 policies, enter the policy |  |
| Policy Details Policy Number* Type of Policy*                                                                                                    | information for 10 policies in the form and the remaining policies in a .csv file (upload as attachment). The .csv file should contain the same fields as the Policy Information section.              |  |
| Date of Commencement* Unknown Surrender Value                                                                                                    | Select the related entities and their relationship. Use the "+" button to add more relationships.                                                                                                    |  |
| Premium Payment*                                                                                                    | Indicate whether the premium is paid regularly or in a single payment. If Regular is selected,                                                                                                    |  |
| Sum Assured*  Premium (in original currency)*                                                                                                    | please indicate the Premium Interval.                                                                                                    |  |
| Premium (in SGD) SGD Data when payment was received                                                                                                    |                                                                                                    |  |
|                                                                                                    |                                                                                                    |  |

#### **TAB – SUSPICIOUS TRANSACTIONS**

| Part V Suspicious Transaction(s)                                                                                                    |                                                                       |                                                                                                    |
|----------------------------------------------------------------------------------------------------|-----------------------------------------------------------------------|----------------------------------------------------------------------------------------------------|
| SuspiciousEnter details of any suspicious transactions noted by t<br>upload the transaction details as a Comma SeparatedTransaction(s)                                                                                      | ne reporting institution. You may also wish to<br>/alues (.csv) file. |                                                                                                    |
| Total Amount Involved (Actual Transactions)* SGD 30,000,000 to <sg< td=""><th>) 50,000,000 🔽 🗌 Unknowr</th><td>If the amount involved is unknown for either type of transactions, click the respective</td></sg<>           | ) 50,000,000 🔽 🗌 Unknowr                                              | If the amount involved is unknown for either type of transactions, click the respective                                                                                                    |
| Total Amount Involved (Attempted/Rejected Transactions)* SGD 0 to <sgd 20,000<="" td=""><th>Unknowr</th><td>Onknown checkboxes.</td></sgd>                                                                                  | Unknowr                                                               | Onknown checkboxes.                                                                                                    |
| Transaction + - Please Indicate                                                                                                    | Actual     Attempted/Rejected                                         |                                                                                                    |
| Select the Account Number for which this transaction relates to 1234567890 Type of Transaction Amount in Original Currency Check this box if the suspicious transaction(s) occurred over a period of time. Transaction Date |                                                                       | <ul> <li>The maximum no. of transactions that can be added is <u>40 transactions</u>. If there are <u>more than 40 transactions</u>, provide <u>ALL</u> the transactions in a .csv file. The .csv file for the transaction information should contain the same fields as the Suspicious Transaction(s) section.</li> <li>You are able to select which account the transaction relates to.</li> <li>When the suspicious transaction(s) occurred on a specific date, the "transaction date" should</li> </ul> |
|                                                                                                    |                                                                       | be the value date of the transaction(s).                                                                                                    |
| Check this box if the suspicious transaction(s) occurred over a period of time.                                                                                                    |                                                                       |                                                                                                    |
| Start Date End Date                                                                                                    |                                                                       | For transactions that occurred over a period of time, select "Check this box if the suspicious transaction(s) occurred over a period of time." "Transaction date" will change to "Start Date" and "End Date" will be populated.                                                                                                    |

Note:

- Provide transaction details over the review period, or at least over a three month period that covers the suspicious transaction(s), whichever is the longer period.

#### **TAB – SUSPICIOUS TRANSACTIONS**

| Part V Suspicious Transaction(s)                                                   |                                                                                    |               |                |       |                                                                                                    |
|------------------------------------------------------------------------------------|------------------------------------------------------------------------------------|---------------|----------------|-------|----------------------------------------------------------------------------------------------------|
| SuspiciousEnter details of any suspicious tra<br>upload the transaction details as | insactions noted by the reporting institu<br>a Comma Separated Values (.csv) file. | tion. You may | y also wish to |       |                                                                                                    |
| Total Amount Involved (Actual Transactions)*                                       |                                                                                    | •             | 🗌 Unknown      | 1     |                                                                                                    |
| Total Amount Involved (Attempted/Rejected Transactions)*                           |                                                                                    | -             | 🗌 Unknown      | 1     |                                                                                                    |
| Transaction + -                                                                    | Please Indicate                                                                    | CAtter        | mpted/Rejected | 1     |                                                                                                    |
| Select the Account Number for which this transaction relates to                    |                                                                                    |               |                |       |                                                                                                    |
| 1234567890                                                                         |                                                                                    |               | -              |       |                                                                                                    |
| Type of Transaction                                                                |                                                                                    |               |                |       |                                                                                                    |
| Virtual Assets                                                                     |                                                                                    |               | •              |       | For the type of transaction "Virtual Assets", select whether the virtual asset transaction           |
| Virtual Asset Transaction*                                                         | C Deposit C Withdraw                                                               | val           |                |       | involves a deposit or withdrawal from the account.                                                   |
| Name of Virtual Asset*                                                             | Amount in Virtual Asset*                                                           |               |                |       |                                                                                                    |
| NFT                                                                                |                                                                                    |               |                |       |                                                                                                    |
| If NFT:                                                                            |                                                                                    |               |                |       |                                                                                                    |
|                                                                                    |                                                                                    |               |                |       | Select the name of the Virtual Asset involved in the transaction from the dropdown list. If the      |
| Name of Virtual Asset*                                                             | Amount in Virtual Asset*                                                           |               |                | ,   ` | Virtual Asset involved is an NFT, select "NFT" and fill in the name of the NFT in the "If NFT"       |
| Others                                                                             |                                                                                    |               |                | ]     | free-text field. If the Virtual Asset involved is not in the dropdown list, select "Others" and fill |
| If Others:                                                                         |                                                                                    |               |                |       | in the name of the Virtual Asset in the "If Others" free-text field.                                 |
| 1                                                                                  |                                                                                    |               |                |       |                                                                                                    |

#### **TAB – SUSPICIOUS TRANSACTIONS**

| Part V Suspicious Transaction(s)                                                    |                          |                                             |                                          |              |               |
|-------------------------------------------------------------------------------------|--------------------------|---------------------------------------------|------------------------------------------|--------------|---------------|
| SuspiciousEnter details of any suspiciouTransaction(s)upload the transaction detail | us transao<br>Is as a Co | ctions noted by the r<br>mma Separated Valu | eporting institutior<br>ıes (.csv) file. | n. You may a | also wish to  |
| Total Amount Involved (Actual Transactions)*                                        |                          |                                             |                                          | •            | 🗌 Unknown     |
| Total Amount Involved (Attempted/Rejected Transactions)*                            | •                        |                                             |                                          | •            | 🗌 Unknown     |
| Transaction + -                                                                     |                          | Please Indicate                             | Actual                                   | OAttem       | pted/Rejected |
| Select the Account Number for which this transaction relate                         | es to                    |                                             |                                          |              |               |
| 1234567890                                                                          |                          |                                             |                                          |              | •             |
| Type of Transaction                                                                 |                          |                                             |                                          |              |               |
| Virtual Assets                                                                      |                          |                                             |                                          |              |               |
| Virtual Asset Transaction*                                                          |                          | ⊂ Deposit                                   | OWithdrawal                              |              |               |
| Name of Virtual Asset*                                                              |                          | Amount in Virtual                           | Asset*                                   |              |               |
| Others                                                                              | -                        |                                             |                                          |              |               |
| If Others:                                                                          |                          |                                             |                                          |              |               |
| Amount in Fiat Currency                                                             |                          |                                             |                                          |              |               |
|                                                                                     | •                        |                                             |                                          |              |               |
| Transaction Date                                                                    |                          |                                             |                                          |              |               |
|                                                                                     |                          |                                             |                                          |              |               |
| Transaction Hash*                                                                   |                          |                                             |                                          |              | Unknown       |
|                                                                                     |                          |                                             |                                          |              |               |
| Sender Wallet Address*                                                              |                          |                                             |                                          |              | □ N/A         |
|                                                                                     |                          |                                             |                                          |              |               |
| Receiver Wallet Address*                                                            |                          |                                             |                                          |              | Unknown       |
|                                                                                     |                          |                                             |                                          |              |               |
| Country/Region of Source                                                            |                          | Country/Region of                           | Destination                              |              |               |
|                                                                                     | •                        |                                             |                                          |              | •             |
| Name of Counterparty Virtual Asset Service Provider*                                |                          |                                             |                                          |              | □ N/A         |
|                                                                                     |                          |                                             |                                          |              |               |
| Counterparty Name                                                                   |                          | Counterparty Ider                           | ntification/Registr                      | ation Num    | lber          |
|                                                                                     |                          |                                             |                                          |              |               |

For Virtual Asset Transactions, there will be no option to accumulate transactions over a period of time. If there are multiple Virtual Asset Transactions, enter each transaction as an additional suspicious transaction.

#### Reasons for Suspicion Part VI Possible Type of Crime Select the most applicable type(s) of crime from the options provided below. You may select more than 1 option. This section is mandatory. If there is no discernable type of crime in this STR, please select "Not Established/Unknown". Robbery, Theft and other serious violent Terrorism and Threats to National Security Money Laundering crimes Legal Entity Illicit Arms Trafficking Kidnapping, Illegal Restraint and Hostage Taking Natural Person Known or Suspected terrorist/terrorist organisation Maritime Piracy Self-Laundering Terrorism-financing Murder and Grievous Bodily Injury Third Party Laundering Terrorism/related sanctions Theft ML involving fraudulent wire transfer Transfer/brokering of strategic goods Extortion and other Serious Violent Crimes Proliferation-financing and related ML involving fraudulent trade documents AML / CFT / Other Offences relating to Proliferation-related sanction Organised Crime and Racketeering Accountants Act 2004 Tax Crimes and Smuggling Illegal Gambling and Remote Gambling related Accounting and Corporate Regulatory Authority Domestic Tax Evasion Syndicated/OrganisedCrime Act 2004 Foreign Tax Evasion Banking Act 1970 Unlicensed Money Lending Tax Amnesty Business Names Registration Act 2014 Securities-related Offences Customs/Excise duties evasion Casino Control Act 2006 False or Misleading Statements CDSA 1992 (for matters relating to Cash Movement GST/VAT evasion Insider Trading Reports) Illicit Trafficking in Stolen and Other Goods Market Manipulation/Rigging CDSA 1992 (for matters relating to failure to file STR) Income Tax Evasion Regulatory Offences Charities Act 1994 Other types of tax evasion Unauthorised Share Trading Companies Act 1967 Fraud / Cheating Computer Misuse Act 1993 Environmental Crime Public/Company funds in official capacity Import/Export of Endangered Species without Estate Agents Act 2010 permit Non-public/company funds Finance Companies Act 1967 Import/Export of Hazardous Waste without permit Counterfeit financial instruments Financial Advisers Act 2001 False Statements relating to Hazardous Waste Credit/Debit/ATM card fraud Insolvency, Restructuring and Dissolution Act 2018 Import/Export of Radioactive Materials Criminal Breach of Trust/ Embezzlement Insurance Act 1966 Disposal/Accumulation of Radioactive Waste Falsification of Accounts Legal Profession Act 1966 Import of Wild Animals and Birds Fictitious Invoice Financing Monetary Authority of Singapore Act 1970 Import/Storage/etc. of hazardous substances Forgery/Fraudulent Documents Moneylenders Act 2008 Illegal Harvesting or Trafficking of Wild Fauna and Flora Internal Bank Fraud Pawnbrokers Act 2015 Internet/E-commerce Fraud Payment Services Act 2019 Illegal Logging/Land Clearing Investment Fraud (including Ponzi Scams) Precious Stones and Precious Metals (Prevention of **Counterfeiting and Piracy of Products** Money Laundering, Terrorism Financing and Loan Fraud Proliferation Financing) Act 2019 Counterfeit Currency MLW/Pyramid Selling Securities and Futures Act 2001 Offences under Medicines Act 1975 Phone Scam Trust Companies Act 2005 Trademark/Copyright infringement Wire Transfer Fraud Other possible offences Bribery / Corruption-related Other Fraud/Cheating Dealing with Obscene Materials Drugs-related Offences Trafficking of Humans, Smuggling of Illegal Dealing of Prohibited Items Migrants, Sexual exploitation including Import/Export of a controlled drug exploitation of children Other Sanctions Manufacture/Cultivation of a controlled drug Possible Offences related to crowdfunding Immigration-related Offences Trafficking of a controlled drug Not Established / Unknown Vice

Select at least 1 Possible <Type of Crime> related to the STR. You may either select a **header** or a more detailed option. You may select more than 1 option.

In most instances, you should be able to identify possible Type(s) of Crime based on the suspicious indicators which prompted you to file a STR. Hence, you should **NOT** be selecting "Not Established/Unknown" **except only for a few cases.** 

**Categories of Suspicion** Select the applicable categories of suspicion that describes the reported suspicious transaction(s). You may select more than1 option. This section is mandatory.

#### Anomalies noted during Customer / Supplier Due Diligence

a. Entity was uncontactable for long period(s) (more than 2 months)

b. Entity was unable/unwilling to provide information/documentation

c. Questionable or false information/document was/were provided during onboarding

d. Unable to determine relationship between entity and transacting party/parties

e. Financial activity inconsistent with known profile of entity

f. Purchase of insurance/investment products inconsistent with known profile of entity

g. Multiple accounts/policies opened under a single entity

h. Sudden change in account activity

i. Unable to determine source of wealth

j. Personal account used for business purposes

k. Business account used for personal purposes

I. Unusual interest in reporting institution's AML/CFT policies

m. Unusual interest in refund policies

n. Origins of precious stones, precious metals or precious product appears to be fictitious

o. Rough diamonds are not accompanied by a valid Kimberley Process (KP) certificate

p. Entity(s) featured in adverse news/Transactions with entity(s) featured in adverse news

q. Entity(s) participating in Tax Amnesty

#### Fund Movement

a. Unusual/Uneconomic movement of funds

i. Domestic movement of funds

ii. International receipt of funds from high-risk jurisdictions/sanctioned countries

iii. International outward transfer of funds to high-risk jurisdictions/sanctioned countries

iv. Funds transferred from multiple entities into the account of a single entity

v. Funds transferred from a single entity into the accounts of multiple entities

b. Frequent deposits which are promptly withdrawn in cash

c. Funds received are immediately transferred out/withdrawn

d. Funds transferred from businesses into individual's account(s)

e. Funds transferred from money changers/remittance companies into individual's account(s)

f. Incomplete remittance information in wire transfers

Select at least 1 <Categories of Suspicion> that describes the suspicious transaction(s) in this STR. You do not have to reiterate the same description in the <Reason(s) for Suspicion> if they have already been selected here.

| 9                                                                                                    | Structuring/Layering of Transactions                                   |  |  |  |  |  |
|----------------------------------------------------------------------------------------------------|------------------------------------------------------------------------|--|--|--|--|--|
| a. Segregating a large transaction into a number of smaller transactions                                       |                                                                        |  |  |  |  |  |
| b. Transactions using separate entities to conceal the source of funds/orderor of transactions                 |                                                                        |  |  |  |  |  |
|                                                                                                    | i. Transactions with offshore companies                                |  |  |  |  |  |
|                                                                                                    | ii. Entity conducting transaction(s) on behalf of third party/s        |  |  |  |  |  |
|                                                                                                    | iii. Unable to establish relationship between third party/s and entity |  |  |  |  |  |
| iv. Unable to establish reason for/purpose of third party payment                                              |                                                                        |  |  |  |  |  |
| C. Unable to determine source of funds                                                                         |                                                                        |  |  |  |  |  |
| d. Multiple transactions below reporting requirements                                                          |                                                                        |  |  |  |  |  |
| e. Refining – Exchanging coinage or small denomination notes for larger denominations                          |                                                                        |  |  |  |  |  |
| f. Large cash transactions (please indicate original currency)                                                 |                                                                        |  |  |  |  |  |
|                                                                                                    | i. Local Currency (SGD)                                                |  |  |  |  |  |
|                                                                                                    | ii. Foreign Currency (please select)                                   |  |  |  |  |  |
|                                                                                                    | Transactions with no apparent business/lawful purpose                  |  |  |  |  |  |
|                                                                                                    | a. Dubious/Uneconomical transactions                                   |  |  |  |  |  |
|                                                                                                    | i. Frequent redemptions and short holding period of investments        |  |  |  |  |  |
| ii. Minimal investments with large/frequent transactions                                                       |                                                                        |  |  |  |  |  |
| iii. Customer is not concerned with exchange rates, the value and/or specifications of the purchase/investment |                                                                        |  |  |  |  |  |
| iv. Frequent/repeated transactions with no apparent purpose                                                    |                                                                        |  |  |  |  |  |
| b. Unusual use of credit/debit/ATM cards                                                                       |                                                                        |  |  |  |  |  |
| i. Multiple cash card refunds into a single account                                                            |                                                                        |  |  |  |  |  |
| c. Questionable Financial Instruments (Counterfeit Currency, Chips, Tokens, etc)                               |                                                                        |  |  |  |  |  |

**Categories of Suspicion** Select the applicable categories of suspicion that describes the reported suspicious transaction(s). You may select more than 1 option. This section is mandatory. **Casino-Related Suspicious Indicators** a. Unusual Transfer of Funds i. Funds deposited from multiple entities into a single patron's account ii. Funds transfers to/from company accounts iii. Transactions conducted on behalf of other patrons iv. Unusual use of credit/debit/ATM cards v. Rejected/Reversed Transactions b. Unusual use of Gaming Instruments i. Passing of Physical Currency ii. Passing of Chips iii. Non-premium/Non-program members gaming with premium/program chips iv. Unusual use of gaming machines v. Unusual use of entertainment vouchers vi. Unusual use of Casino Products and/or Casino Marketing Programmes 🔲 c. Unusual Behaviour i. Unknown source of funds/cash out chips ii. Unusual behaviour involving casino staff iii. Gaming activities inconsistent with known profile of entities iv. Cash-ins, Cash-outs and win/loss do not tally ○ Large CLarge C Regular Minimal Cash-in Cash-out OMinimal Gaming Minimal
 Minimal
 No cash-in No cash-out No Gaming v. Frequent entries to High Limit Gaming Area (HLGA) but with minimal or no gaming d. Suspected Undesirable Betting i. Verbal Betting ii. Contra Betting (offsetting bets) iii. Phone Betting iv. Insurance Betting v. Fluctuations in average bets vi. Side betting vii Recording gaming details during bet e. Junket/Casino Affiliation

This section will appear when the Institution Type selected in the Reporting Institution tab is "Casino Operator".

Reasons for Suspicion No. of Characters (Max): 10,000

Date of Detection\* (DD/MM/YYYY)

Attachment(s) (Only .csv files 35MB or below are allowed; please restrict file name to below 90 characters and file name cannot contain the symbols ? \* < > : | & \ / [] " ' ) *i* 

+

Select File

List of other supporting documents available

Complete all structured fields in the STR Form to the fullest extent possible. STRO has increased the character limit in the <Reason(s) for Suspicion> free-text field to 10,000 to allow reporting institutions to provide a more comprehensive basis of filing the STR. However, please note that the free-text field <Reason(s) for Suspicion> should only be used to provide information to substantiate the STR **not captured by the structured fields.** Note: - Do NOT mention the name of your company or yourself in this field. - There is no need to repeat information/details provided in earlier sections of the STR). E.g. It is sufficient to just mention the entity name as particulars of the entity should be

- Do not repeat the list of suspicious indicators under <Reason(s) for Suspicion>. Check the appropriate <Categories of Suspicion> option, unless it is not applicable.
- If you cite research/independent checks done on the entities or its counterparties, provide the source of the information e.g. website link.
- Do NOT provide STR forms with a .csv attachment for the <Reason(s) for Suspicion>.

Date of detection is the date in which the reporting institution assesses that an STR should be filed on the suspicious transaction(s). This may differ from the date of the actual suspicious transaction(s). STRs should be filed as soon as reasonably practicable.

- Maximum size of all files attached has been increased from 2MB to 35MB.
- File name must not contain the symbols ? \* < > : | & \ / [] "'
- Only files in .csv format can be attached.

entered in Part III < Entity Profile>.

File name must not exceed 90 characters (this includes the extension ".csv").

Indicate other supporting documents you have but cannot be attached in .csv format. You need not provide them, unless STRO requests for them e.g.

- Commercial database screening results
- Image of Identification documents
- Image of source documents e.g. account opening forms, copy of identification documents, counterfoil of cheques, wire transfer application and advice, remittance advice
- Network map of entities and transactions

You should keep a copy of the files listed, so that you can provide them promptly to STRO when STRO contacts you.

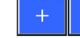

### FILING A FOLLOW-UP STR

#### When?

- You have made any erroneous data entry in the submitted STR form; and/or
- You have <u>updates or new information</u> pertaining to suspicious transaction(s), account(s) or entity(s) involved in a previously filed STR.

#### How?

Reasons for Suspicion No. of Characters (Max): 10,000

This is an **amendment** to STR No. xxxxxx-xx-xx <Reference number of previously filed STR>

The <First name> field and <Middle Name> field of Entity 1 are amended.

Note: The same information in the fields of the first/ preceding STR should be provided, with amendments/ updates made to the relevant fields. This is for the IT system to link up the two STRs.

If you are filing multiple follow-up STRs on the same entity, provide the reference number of the immediate preceding STR. For e.g. If you are filing a third follow-up STR, you should make reference to the second follow-up STR.

You may wish to save a copy of the previous STR so that it is easier to update the information and then submit the follow-up STR Form.

#### Scenario 1: Entity name misspelt

Provide reference number of previous STR.

Indicate which part of the STR form was updated.

#### Reasons for Suspicion No. of Characters (Max): 10,000

This is an **update** to STR No. xxxxxx-xx-xx <Reference number of previously filed STR>

The account status of Account No. <Account number xxxx> and Account No. <Account number xxxx> are updated. Transactions since the previous STR was filed is attached.

<previous reasons for suspicion>

#### Scenario 2: Accounts closed after filing the previous STR

Provide reference number of previous STR.

Indicate which part of the STR form was updated.

Note: Indicate that the account is closed under the account information tab. This will change the fields that you have to complete for this section.

### SONAR USER GUIDE

For more information on the following functions of SONAR:

**General Information on SONAR User Rights** 

Apply for Administrator User Right

**Create Non-Administrator Users** 

Search, Edit and Delete Users

Submit Suspicious Transaction Reports

Search Submitted Reports

**View Bulletins and Alerts** 

SONAR Technical Requirements

Refer to the SONAR User Guide at <u>https://www.police.gov.sg/e-services/report/stro-online-notices-and-reporting-platform/what-you-need</u>

## GETTING STARTED WITH SONAR

(Updated on 1 July 2024)

Suspicious Transaction Reporting Office STRO Online Notices And Reporting Platform (SONAR)